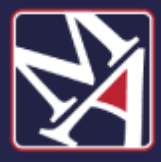

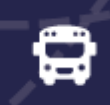

## Download the Bus Status App

1. Search "Bus Status" on the App Store or Google Play, or use the QR codes below:

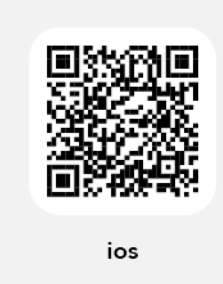

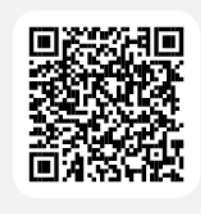

Android

2. Download the Bus Status 4 app by Box Clever.

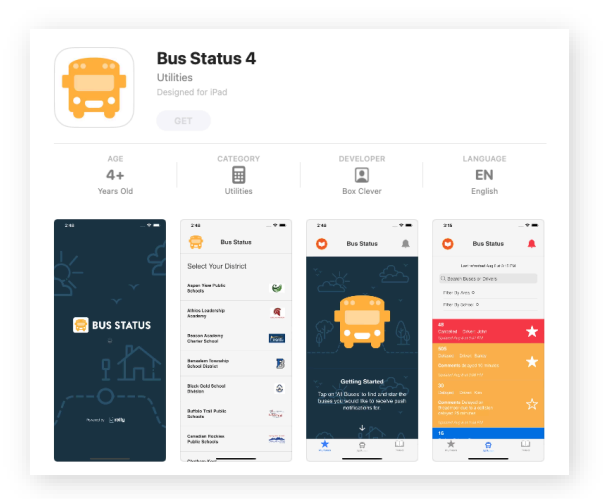

3. Open the app and select

McKeesport Area School District from the list.

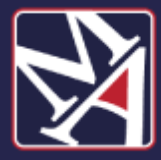

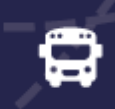

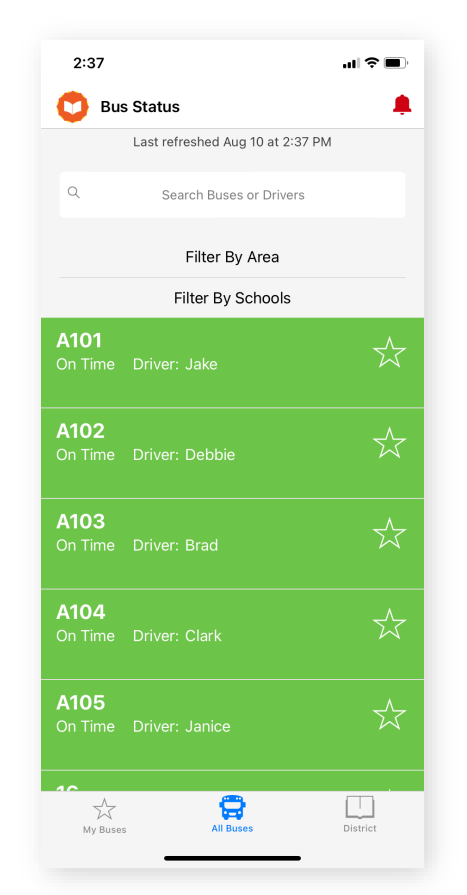

4. Go to All Buses. Tap the star to add a bus to My Buses.

5. You'll receive a notification when one of your buses is Delayed, Cancelled, or Early.

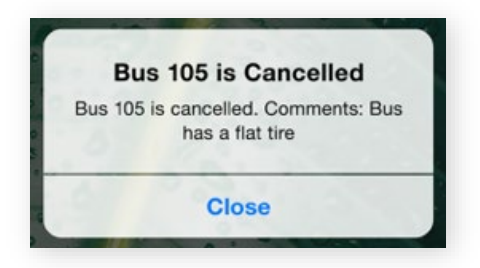

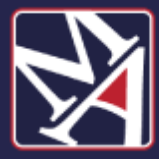

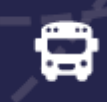

6. Tap the bell icon to see general Notifications.

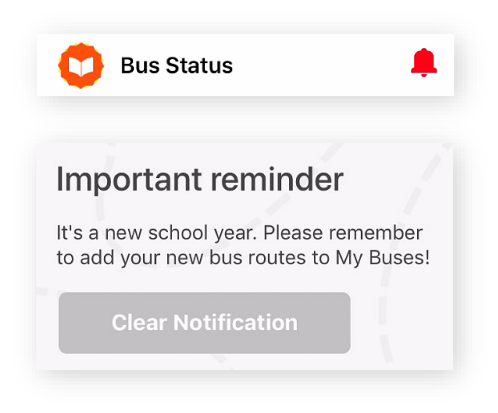